Concours ouverts à nos membres Petit mode d'emploi

## les différents accès

- Le club vous permet de vous abonner aux fédérations françaises, espagnoles et catalanes
- Ces abonnements donnent accès à différents concours gratuits
  - Ces concours vous permettent de « tester » vos photos et ainsi de progresser
    - Ef permettre également au club d'être reconnu

## FPF: Fédération Photographique de France

## FPF: Site « copains »

#### Se connecter sur le site url : <u>http://copain.federation-photo.fr/</u>

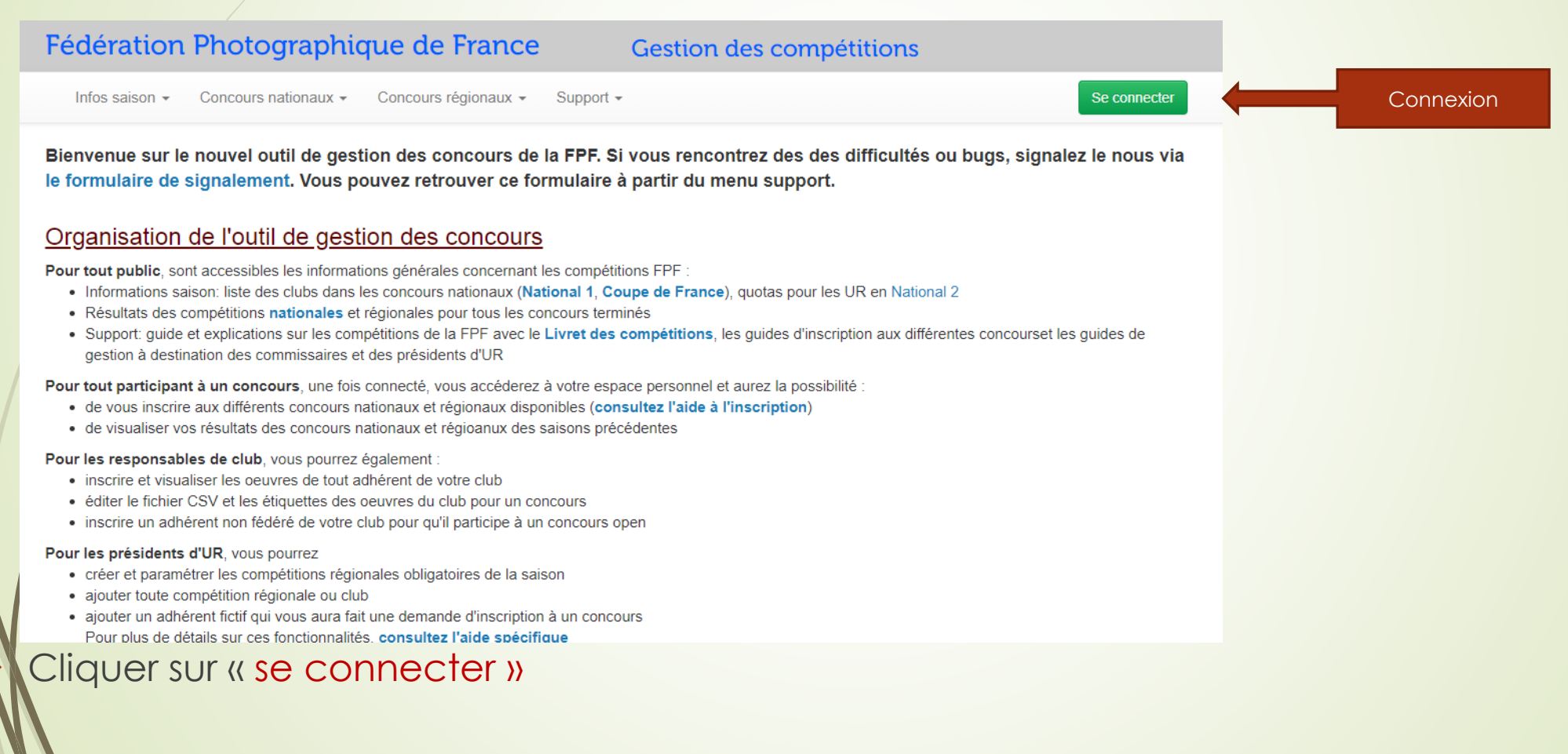

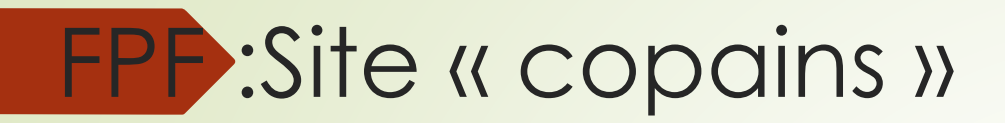

## Saisir votre identifiant FPF (mail) et votre mot de passe

| Espace adhérent FPF                                                                                                    | Espace juge                                                                                                    |
|----------------------------------------------------------------------------------------------------|----------------------------------------------------------------------------------------------------|
| Veuillez saisir l'adresse email et mot de passe<br>de votre compte utilisateur (informations liées<br>à votre compte d'adhérent) | Veuillez saisir l'identifiant et le mot de passe<br>reçus par email. En cas d'oubli de votre<br>identifiant, demandez le au commissaire. |
| Email                                                                                                    | Identifiant juge                                                                                                    |
| Mot de passe                                                                                                    | Mot de passe                                                                                                    |
| Se connecter                                                                                                    | Se connecter                                                                                                    |
| Mot de passe oublié                                                                                                    | Mot de passe oublié                                                                                                    |

Cliquer sur « se connecter »

## FPF:Site « copains »

- Sur cette page d'accueil vous trouvez
  - le livret des compétitions qui donne les règlements en vigueur
  - En descendant, les compétitions individuelles nationales de l'année ouvertes à toutes et tous
    - 🗕 Défis
    - SuperChallenge
    - Quadrimage
    - Grand Prix
    - Serie sonorisée
    - National reportage
    - Livre auteur Photographe
    - OpenFed
  - Puis les compétitions régionales
    - Douze UR : compétition mensuelle de notre région (UR12)

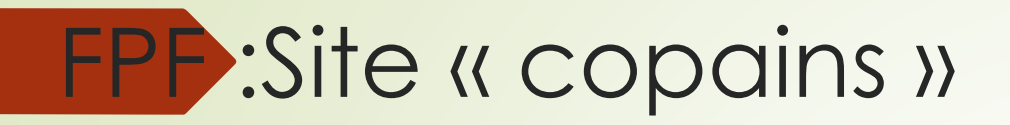

#### Dans les compétitions régionales, vous trouvez le DouzeUR

| Compétitions nationales individuelles                                             | Compétitions nat                          | tionales club       | club Compétitions régionales individuelles |              | Compétitions régionales Club                              |           |  |
|-----------------------------------------------------------------------------------|-------------------------------------------|---------------------|--------------------------------------------|--------------|-----------------------------------------------------------|-----------|--|
| Compétition                                                                       | Inscription                               | Date<br>compétition | Organisateur                               | Commissaire  | Action                                                    |           |  |
| DouzeUR Octobre 2023 Thème Libre                                                  | Du 18 Sept.<br>2023<br>au 20 Oct.<br>2023 | 22 Oct. 2023        | Perpignan Photo - Culture<br>en Catalogne  | Trinley Pari | S Mon inscription (1 oeuvre                               | 5)        |  |
| DouzeUR Novembre 2023 Théme "Rose"                                                | Du 01 Oct.<br>2023<br>au 12 Nov.<br>2023  | 25 Nov. 2023        | Perpignan Photo - Culture<br>en Catalogne  | Trinley Pari | S Mon inscription (0 oeuvre                               | s)<br>:s) |  |
| DouzeUR Decembre 2023 Thème Libre                                                 | Du 01 Oct.<br>2023<br>au 12 Déc.<br>2023  | 25 Déc. 2023        | Perpignan Photo - Culture<br>en Catalogne  | Trinley Pari | S Mon inscription (0 oeuvre                               | s)<br>:s) |  |
| DouzeUR Janvier 2023 Thème :<br>Transparence (voir newsletter pour<br>précisions) | Du 01 Oct.<br>2023<br>au 12 Jan.<br>2024  | 25 Jan. 2024        | Perpignan Photo - Culture<br>en Catalogne  | Trinley Pari | S Mon inscription (0 oeuvre                               | s)<br>:s) |  |
| DouzeUR Fevrier 2024 Thème Libre                                                  | Du 01 Oct.<br>2023<br>au 12 Fév.<br>2024  | 25 Fév. 2024        | Perpignan Photo - Culture<br>en Catalogne  | Trinley Pari | S Mon inscription (0 oeuvre<br>Inscription Club (0 oeuvre | s)<br>(s) |  |

Cliquer sur « mon inscription »

## FPF:Site « copains »

#### Suivre les instructions ci-dessous

#### Inscription pour la compétition DouzeUR Octobre thème Libre

Pour cette compétition, vous pouvez inscrire au maximum 1 oeuvre(s).

Le format de vos oeuvres doit être:

- dimension maximale de 1920 x 1920 pixels
- au minimum, une des deux dimensions (largeur ou hauteur) doit être égale à 1920 pixels
- format jpeg et poids du fichier < 3 Mo

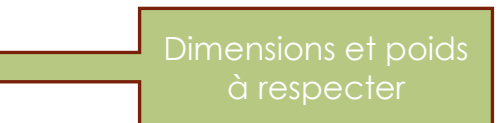

Saisissez vos oeuvres une par une en chargeant vos photos, fiches audiovisuelles ou dossier auteur et validez en "Envoyant votre oeuvre". Si vous avez fait une erreur, vous pourrez ensuite supprimer votre oeuvre. Pour modifier le titre d'une oeuvre existante, modifier le titre dans le champ prévu à cet effet pui appuyez sur Entrée. La modification sera alors prise en compte.

Lorsque vous remplacez vos photo, il est possible que le navigateur vous affiche vos anciennes photos en raison d'une absence de purge des données stockées par votre navigateur. Il vous faut alors vider le cache de votre navigateur en appuyant simultanément sur les touches "CONTROL" et "F5".

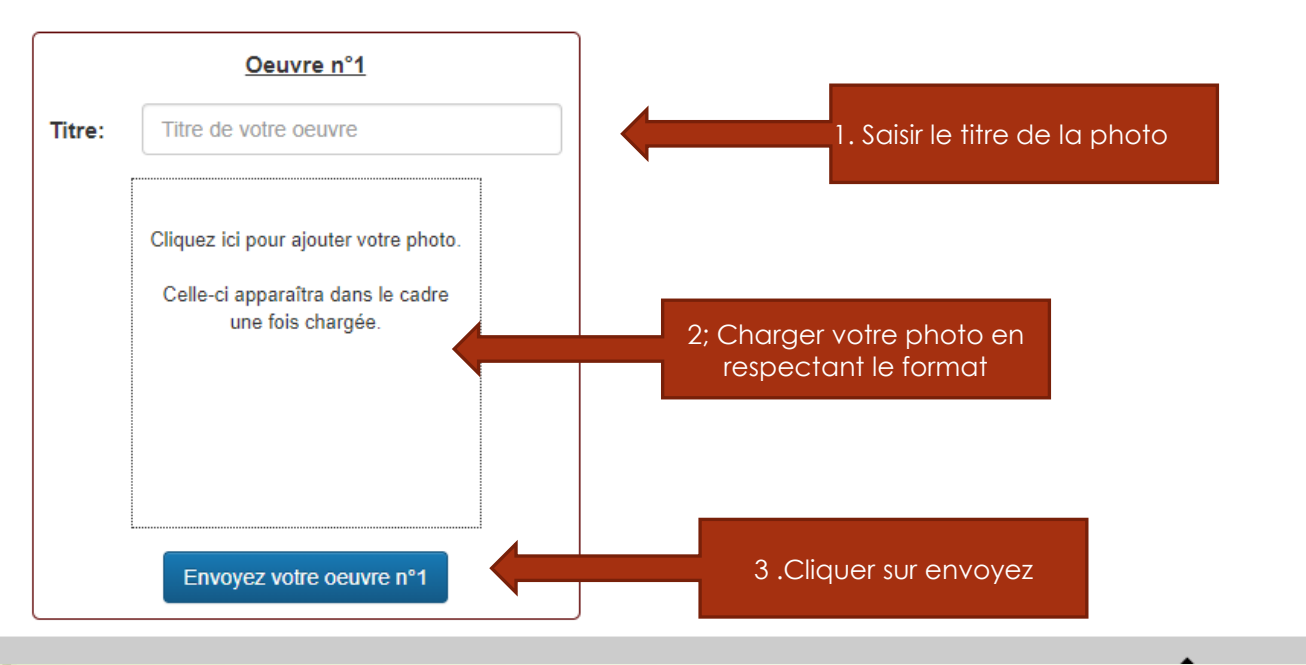

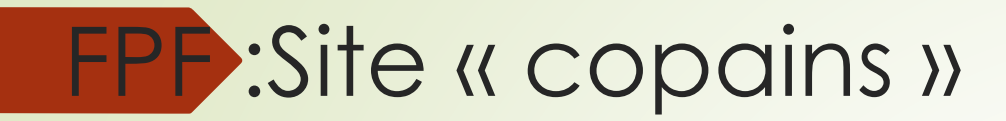

Un message vous est envoyé si le chargement est correct

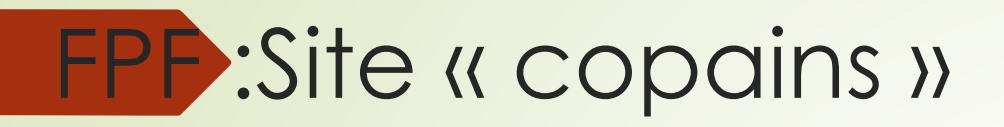

Dans les compétitions régionales, vous trouvez aussi les espaces pour charger vos photos pour nos sélections club dans l'onglet « compétitions régionales club »

| Compétitions nationales individuelles              | Compétitio                               | ns nationales club  | b Compétitions régionales individuelle    |                 | S Compétitions régionales Club |                                  |  |
|----------------------------------------------------|------------------------------------------|---------------------|-------------------------------------------|-----------------|--------------------------------|----------------------------------|--|
| Compétition                                        | Inscription                              | Date<br>compétition | Organisateur                              | Commissai       | re                             | Action                           |  |
| Perpignan Photo : Selection coupe du<br>Monde FIAP | Du 04 Oct.<br>2023<br>au 10 Oct.<br>2023 | 12 Nov. 2023        | Perpignan Photo - Culture en<br>Catalogne | Françoise Morio |                                | Inscrire les oeuvres (0 oeuvres) |  |

## **CEF**: Fédération Espagnole

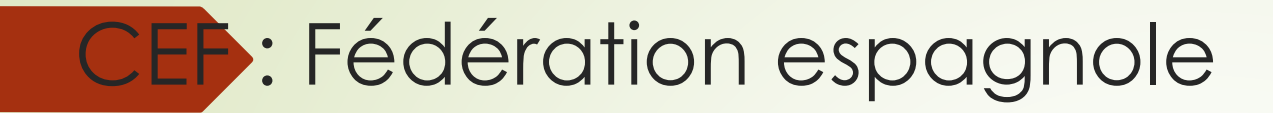

### Se connecter sur le site url : <u>https://www.cefoto.es/</u>

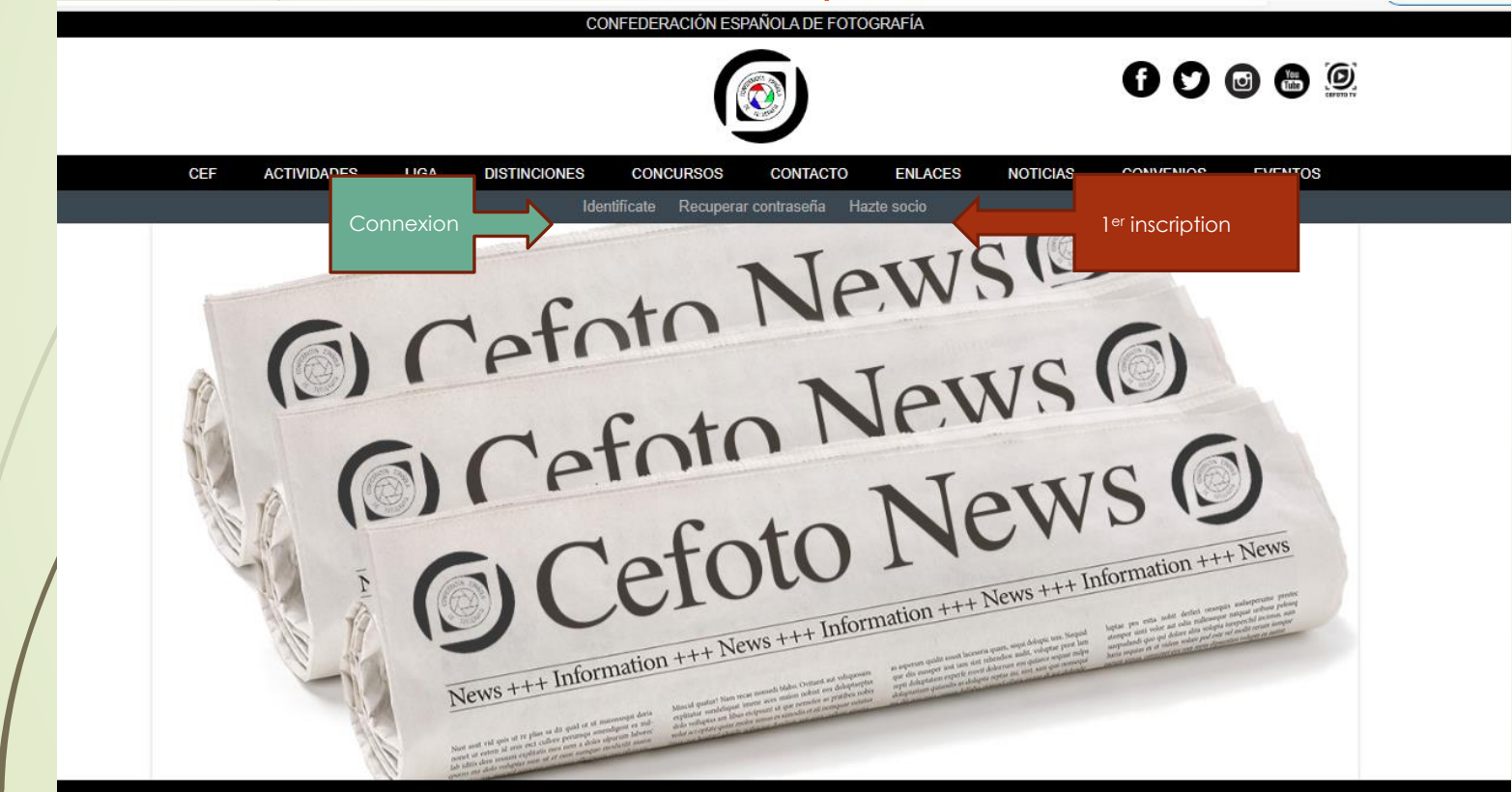

## CEF

- Pour une première inscription cliquer sur « Azte socio »
  - Remplir la fiche de renseignements
  - Le NIF est votre numéro d inscription à la CEF
  - Pour « entitar » , rechercher Perpignan Photo dans la liste déroulante
- Quand inscrit cliquer sur « identificate »
  - Saisir adresse mail et mot de passe

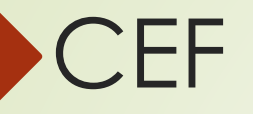

#### Cliquer sur « rincon del socio »

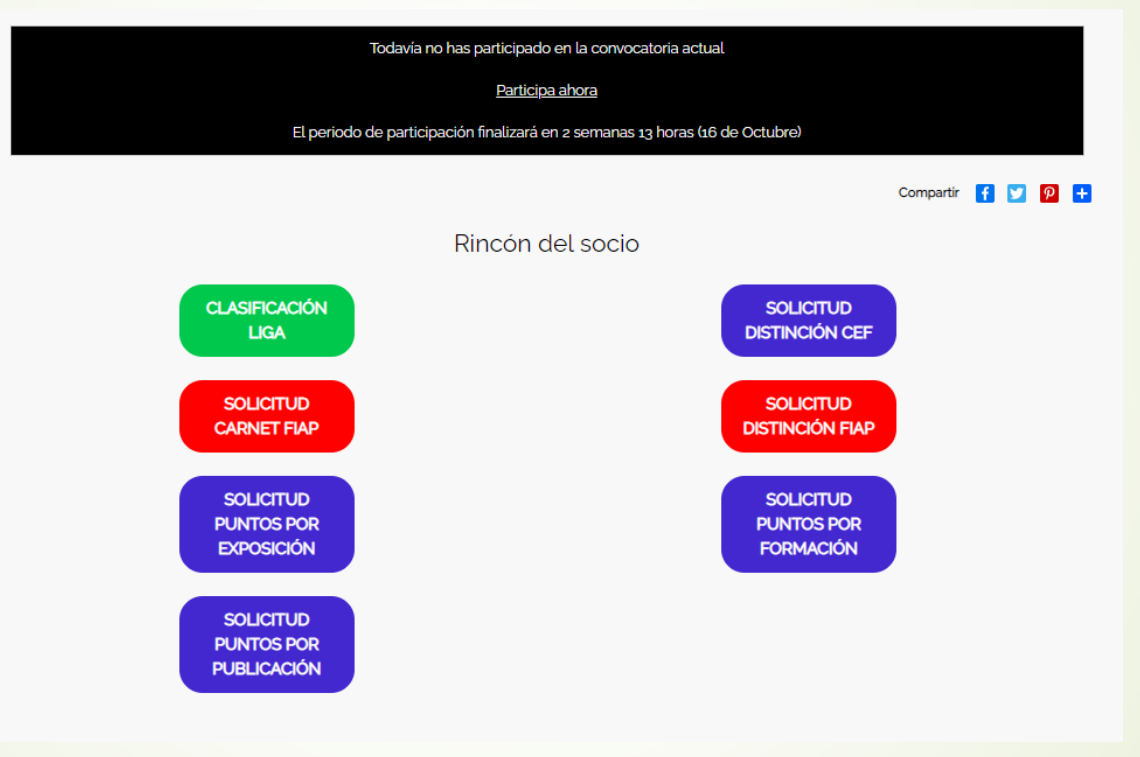

Cliquer sur « participa ahora »

CEF

#### Remplir les zones comme indiqué ci-dessous

#### INFORMACIÓN IMPORTANTE

Para que se complete tu participación, primero tienes que subir la fotografía y luego, muy importante, hacer clic en 'Guardar', en la parte inferior de la página.

Una vez enviada la participación, aparecerá en tu rincón del socio, un enlace para poder editar la fotografía, hasta la fecha de cierre de participaciones. Si no aparece está información en tu rincón del socio, la participación no se habrá registrado correctamente. Adicionalmente, recibirás en el correo asociado a tu cuenta, un email de confirmación.

| 1. Saisir le titre de la photo | Título *                                                                                                    |
|--------------------------------|----------------------------------------------------------------------------------------------------|
| 2. Télécharger<br>votre photo  | Fotografia * Choisir un fichier Aucun fichier n'a été sélectionné Subir al servidor 3. Chargerment   Los archivos deben ser menores que 2 MB. Tipos de archivo permitidos: jpg jpeg. 3. Chargerment   Las imágenes deben tener entre 300x200 y 1920x1280 píxeles. Caractéristiques de la photo   Categoría  Guardar |
| M                              |                                                                                                    |

## CEF

4; Facultatif Changer la catégorie uniquement si vous voule concourir dans une catégorie particuliére

- Votre photo est enregistrée (si vous avez les dimensions correctes
  - Il faut alors confirmer

#### INFORMACIÓN IMPORTANTE

Para que se complete tu participación, primero tienes que subir la fotografía y luego, muy importante, hacer clic en **'Guardar'**, en la parte inferior de la página.

Una vez enviada la participación, aparecerá en tu rincón del socio, un enlace para poder editar la fotografía, hasta la fecha de cierre de participaciones. Si no aparece está información en tu rincón del socio, la participación no se habrá registrado correctamente. Adicionalmente, recibirás en el correo asociado a tu cuenta, un email de confirmación.

|     | Título •                           |
|-----|------------------------------------|
|     | lamentations                       |
|     | Fotografia *                       |
| oto | Lamentationsjpg (1.55 MB) Eliminar |
| z   | Categoría                          |
|     | Guardar 5. Cliquer sur Guardar     |

Vous allez recevoir un mail de confirmation si tout est OK

## FCF: Fédération Catalane

## FCF:Federation catalane

Se connecter sur le site url : <u>https://www.federaciofotografia.cat/</u>

Ce site propose une traduction en français ...

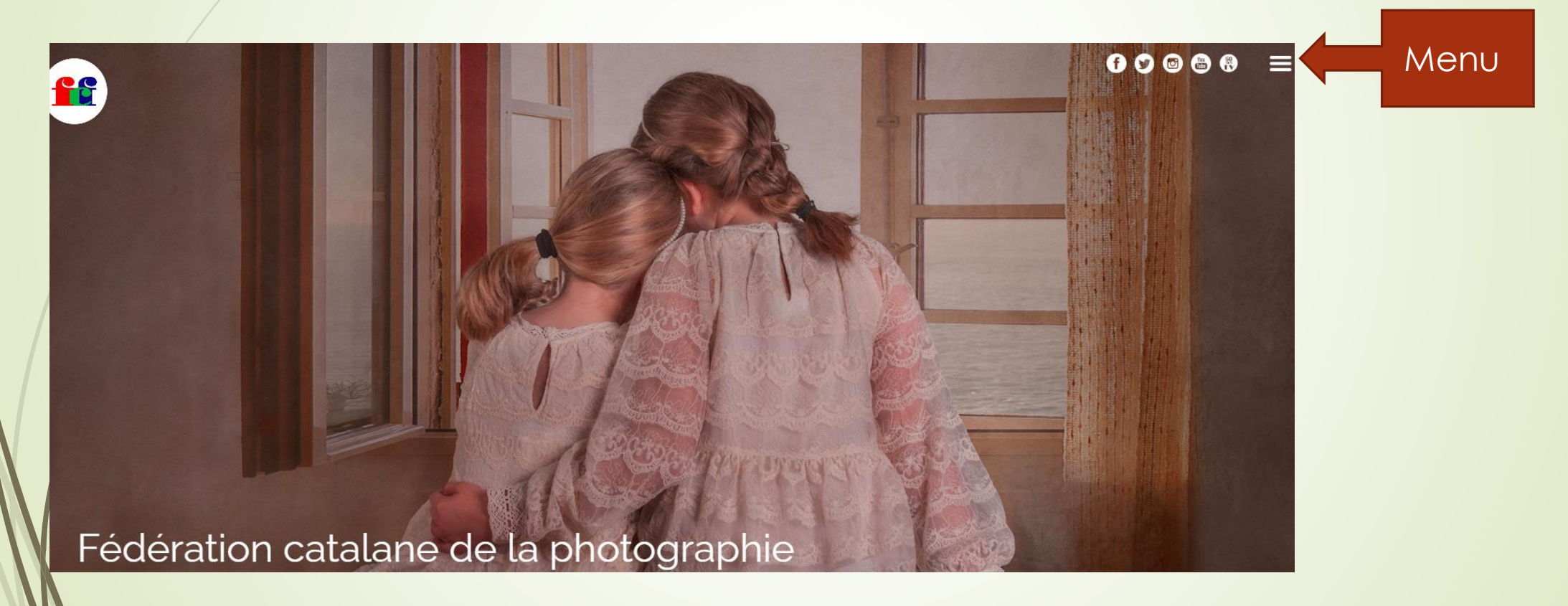

Cliquer sur les 3 tirets en haut à droite

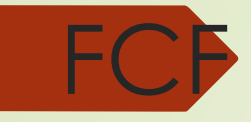

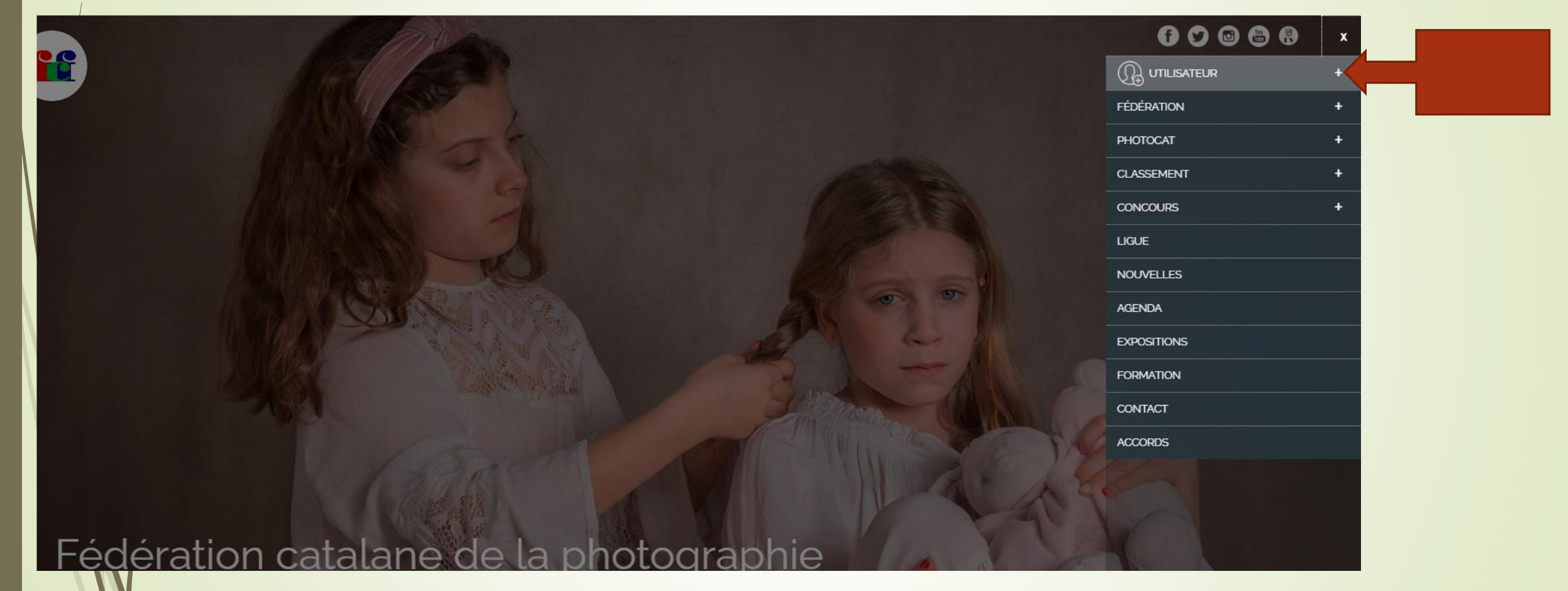

Cliquer sur le + après Utilisateur

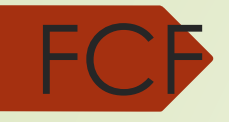

# Fédération catalane de la photographie

« Nous aimons la photographie »

| 60068                     | x |         |             |
|---------------------------|---|---------|-------------|
|                           |   |         |             |
| IDENTIFIEZ-VOUS           |   | <b></b> | connexion   |
| RÉCUPÉRER LE MOT DE PASSE |   |         |             |
| DEVENIR MEMBRE            |   | -       | inscription |
| FÉDÉRATION                | + |         |             |
| PHOTOCAT                  | + |         |             |
| CLASSEMENT                | + |         |             |
| CONCOURS                  | + |         |             |
| LIGUE                     |   |         |             |
| NOUVELLES                 |   |         |             |
| AGENDA                    |   |         |             |
| EXPOSITIONS               |   |         |             |
| FORMATION                 |   |         |             |
| CONTACT                   |   |         |             |
| ACCORDS                   |   |         |             |
|                           |   |         |             |

- Pour une premiére inscription cliquer sur « Devenir membre »
  - Cliquer sur Fotografia
  - Cliquer sur AQUI
  - Remplir la fiche de renseignements
  - Le NIF est votre numéro d inscription à la FCF
- Quand inscrit cliquer sur « identifiez-vous »
  - Saisir adresse mail et mot de passe

#### Vous arrivez sur le « coin du membre »

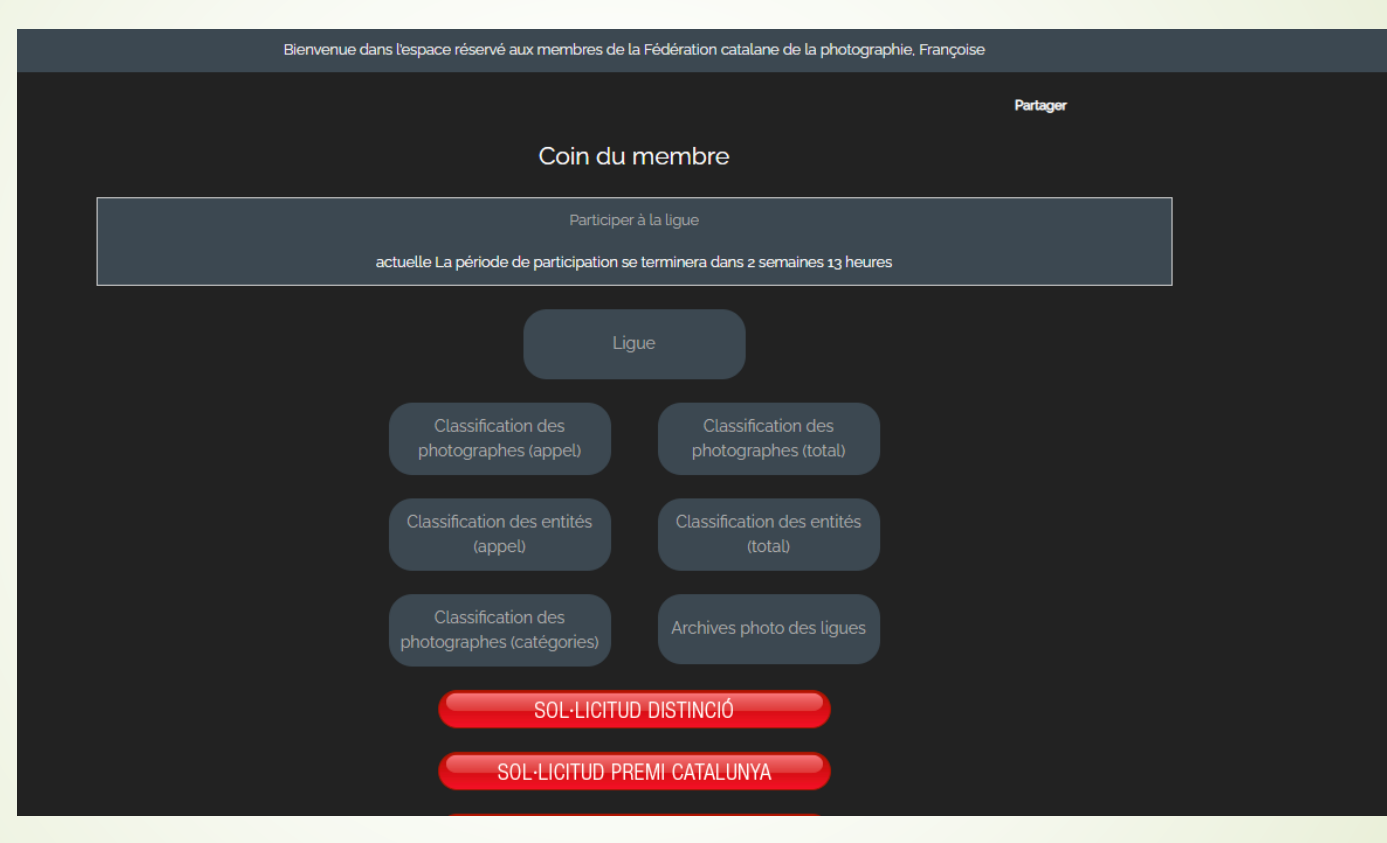

Cliquer sur « participer à la ligue »

Remplir les zones comme indiqué ci-dessous

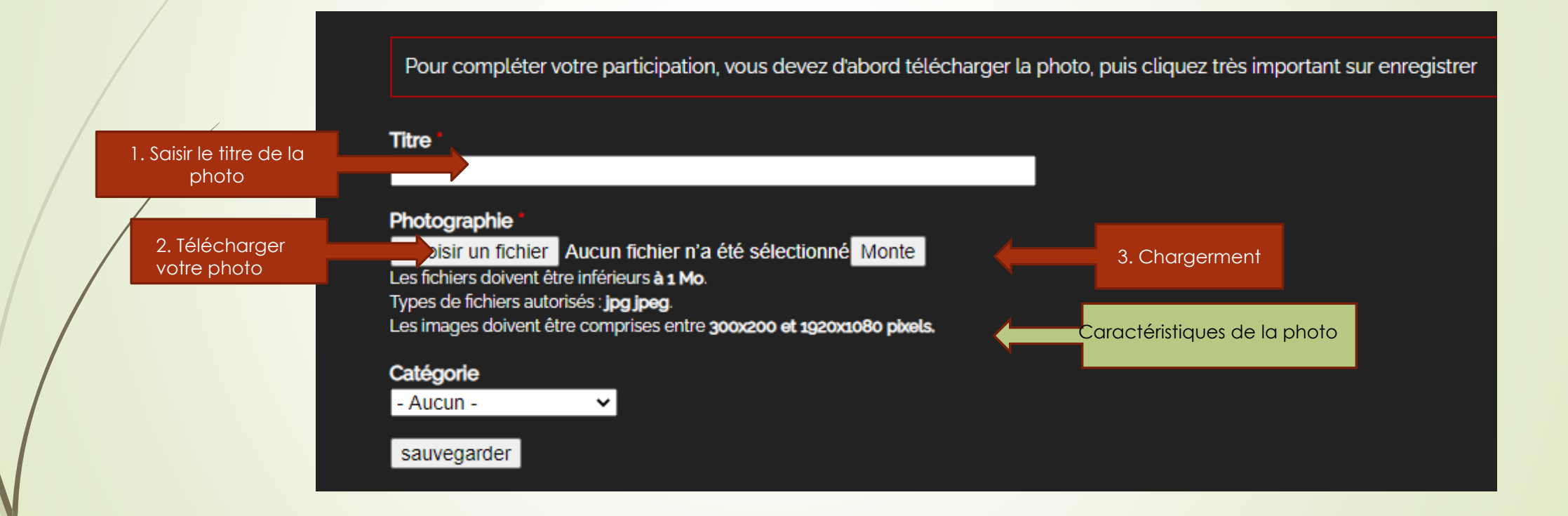

4; Facultatif Changer la caté<u>gorie</u>

uniquement si vous voulez

concourir dans une catégorie particuliére

- Votre photo est enregistrée (si vous avez les dimensions correctes
- Il faut alors confirmer

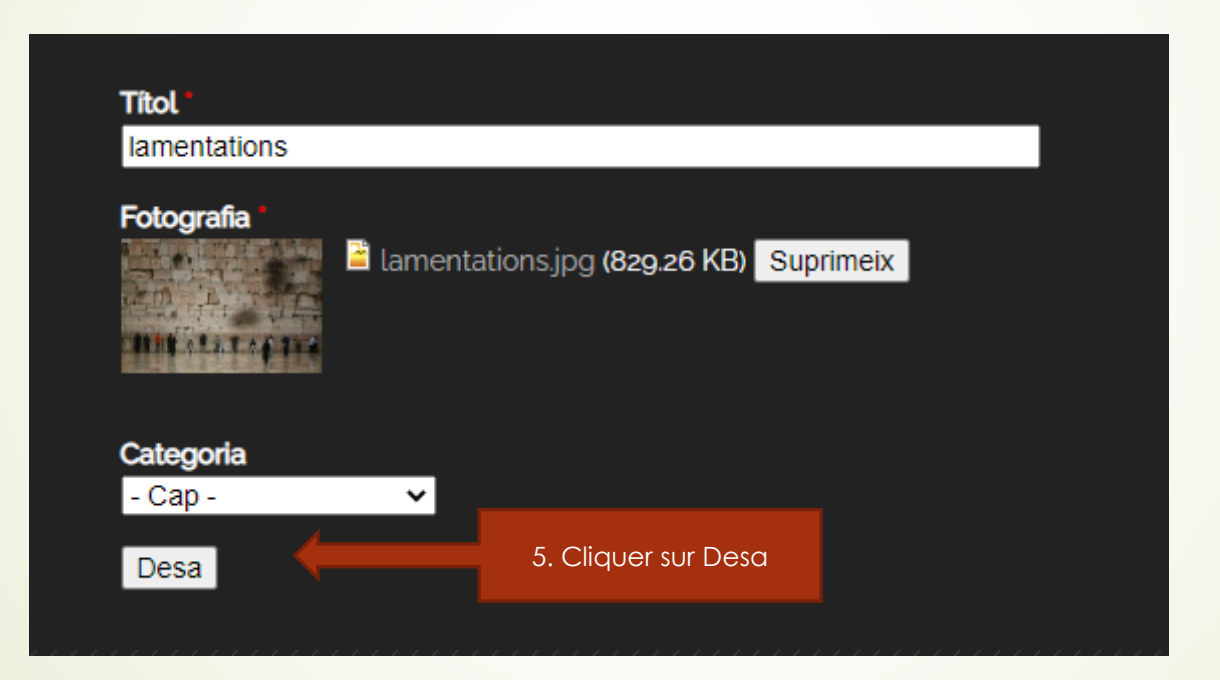

Vous allez recevoir un mail de confirmation si tout est OK

# Y a plus qu'à....